|                            | GROUP         | NUMBER      |
|----------------------------|---------------|-------------|
|                            | CAMPAIGN      | 16-01-058   |
| Technical Service Bulletin | DATE          | MODEL(S)    |
|                            | November 2016 | TUCSON (TL) |
|                            | November 2016 | TUCSON (TL) |

SUBJECT:

# TUCSON TCM ONLY DCT CONTROL LOGIC UPDATE (SERVICE CAMPAIGN T1C)

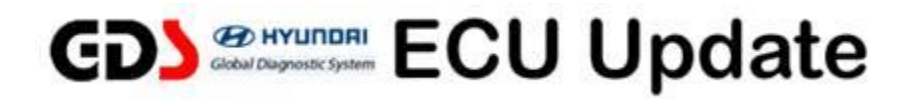

# **\*** IMPORTANT

## \*\*\* Dealer Stock and Retail Vehicles \*\*\*

Dealers must perform this Service Campaign on all affected vehicles prior to customer retail delivery and whenever an affected vehicle is in the shop for any maintenance or repair.

When a vehicle arrives at the Service Department, access Hyundai Motor America's "Warranty Vehicle Information" screen via WEBDCS to identify open Campaigns.

### Description:

This bulletin provides the procedure to update the TCM (Transmission Control Module) on some 2017 Hyundai Tucsons equipped with a 7-speed EcoShift® Dual Clutch Transmission (DCT). The update will address:

• A slight hesitation at low speeds that can be experienced in certain driving conditions. This update improves the low speed engine and transmission response.

## Applicable Vehicles: Certain 2017 Tucson (TL) with 1.6L Turbo engine 7DCT Transmission

### GDS Information: System Selection: DCT

| Event # | Description                            |  |
|---------|----------------------------------------|--|
| 414*    | TL 1.6T 7DCT CONTROL LOGIC IMPROVEMENT |  |

(\*or use a later available event as listed in the GDS ECU Update screen if one is available.)

### Warranty Information:

| Model       | Op Code  | Operation  | Op Time |
|-------------|----------|------------|---------|
| Tucson (TL) | 60C096R1 | TCM UPDATE | 0.3 M/H |

NOTE: Submit claims on Campaign Claim Entry Screen.

# NOTICE

### You must initially perform GDS TCM Update in Auto Mode.

- If the TCM Update starts but then fails in Auto Mode, perform the update in Manual Mode to recover.
- Refer to the General Instructions found in TSB: 15-GI-001 (GDS Mobile) and 15-GI-002 (PC GDS).

Circulate To: Service Manager, Warranty Manager, Service Advisors, Technicians, Fleet Repair

### DCT CONTROL LOGIC UPDATE (SERVICE CAMPAIGN T1C)

#### TCM ROM ID Table:

| Model       | TCM P/N     | CAL ID                                                                                                    |            |
|-------------|-------------|----------------------------------------------------------------------------------------------------|------------|
| Model       |             | OLD                                                                                                    | NEW        |
| Tucson (TL) | 95440-2D720 | DTL0T16NS0<br>DTL0T16NS1<br>DTL0T16NS2<br>DTL0T16NS3<br>DTL0T16NS4<br>DTL0T16NS5<br>DTL0T16NS6<br>DTL0T16NS6 | DTL0T16NS8 |

### TCM Manual Mode Password Information Table:

| Menu                             | Password |
|----------------------------------|----------|
| TL 1.6T-GDI TCU(DCT) 95440-2D720 | 2720     |

### **Service Procedure:**

- 1. Perform service procedure outlined in this TSB.
- 2. Check for Diagnostic Trouble Codes in the **ALL** menus and erase any DTC.
- 3. Erase the DTC in the BlueLink system according to TSB 12-BE-005-2.
- 4. Confirm normal vehicle operation.